## How to View Events You Registered To Attend

Last Modified on 24/08/2023 10:30 am EDT

- 1. Visit www.hbanet.org
- 2. Click on "Login" in the top right hand corner of your screen. Enter your username and password.
- 3. Click on "My Events"
  - The top section of this page is a list of upcoming events that you have registered for.
  - The bottom section of this page is a list of past events that you attended.